www.finecause.com

## Curved screen printer adjustment tutorial-Part 1

FA-400 RSN semi-auto curved screen printer tutorial video Part 1

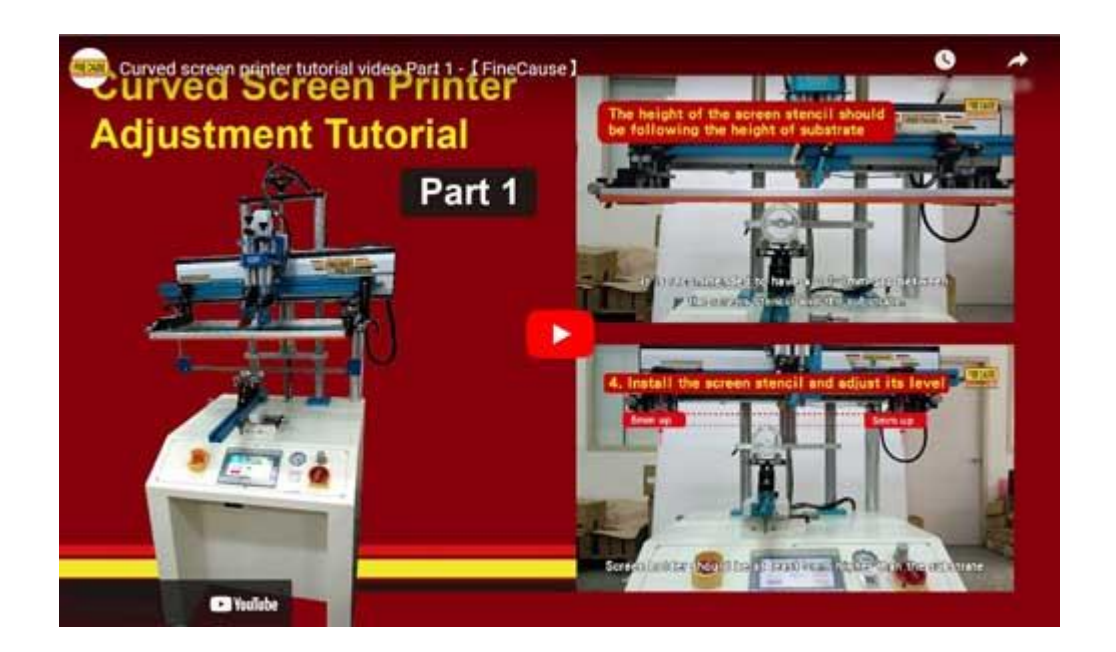

Turn on the screen printing machine

• Turn the power and air pressure on and push default start point botton.

The machine will search for default start point automatically.

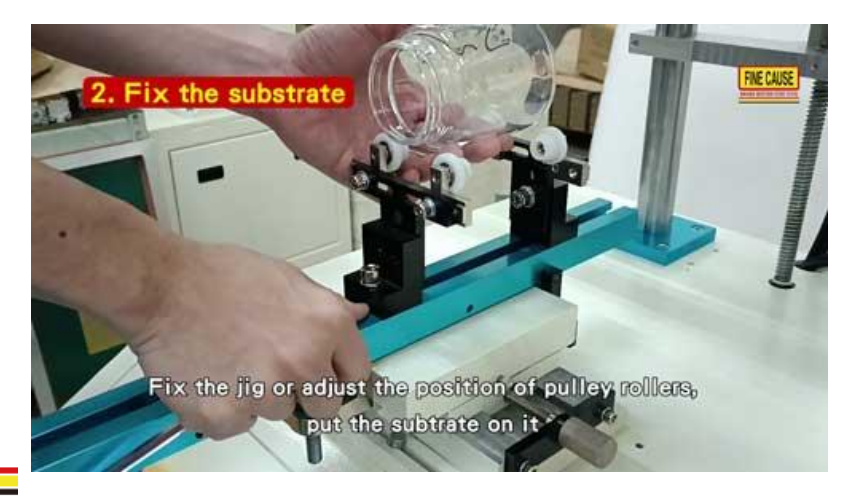

Printing Press, Screen Printing Equipment, Product Printing, Pad Print Consumables, Pad Print Inks, Screen Print Inks, Inks Blender, Surface Print, Contact Lens Printer

- Fix the substrate need to be printed
  - Fix the jig or adjust the position of pulley rollers and put the subtrate on it.
    Take a close look at the substrate and adjust its initial level. To have more
    precise level adjustment after the screen stencil is installed.

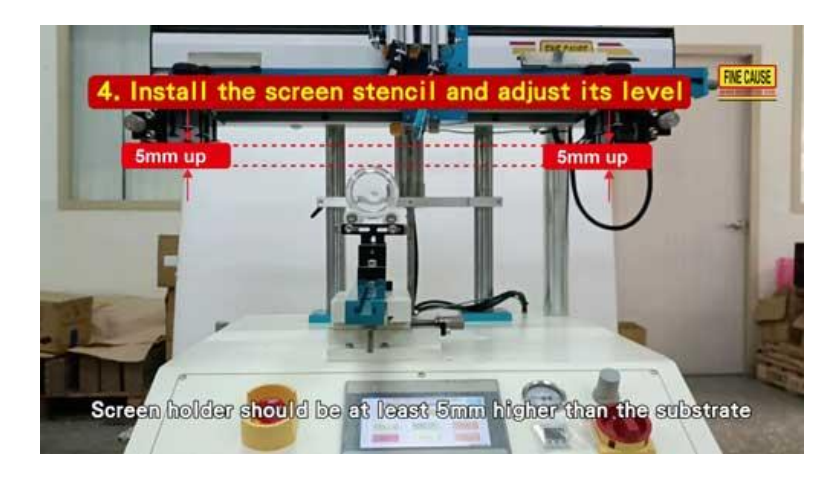

- Adjust screen holder of the screen printer
  - Push screen position down botton to make the holder in the printing position. Screen holder should be at least 5mm higher than the substrate.
- Install the screen stencil on the screen printing machine and adjust its level
  - Push squeegee stand up botton to make the squeegee stand in upper position. Install the screen stencil and fix it by tightening the screws.
  - Stand by the printer and lower your body, eyes on the same height with

Printing Press, > :

the substrate and the screen stencil.

FINE CAUSE ENTERPRISE COMPANY LTD.

FINE CAUSE

ADD: Block A, No. 82-3, Dongshun St., Shulin Dist., New Taipei City 238, Taiwan TEL : +886-2-8686-9292 FAX : +886-2-8686-3352

www.finecause.com

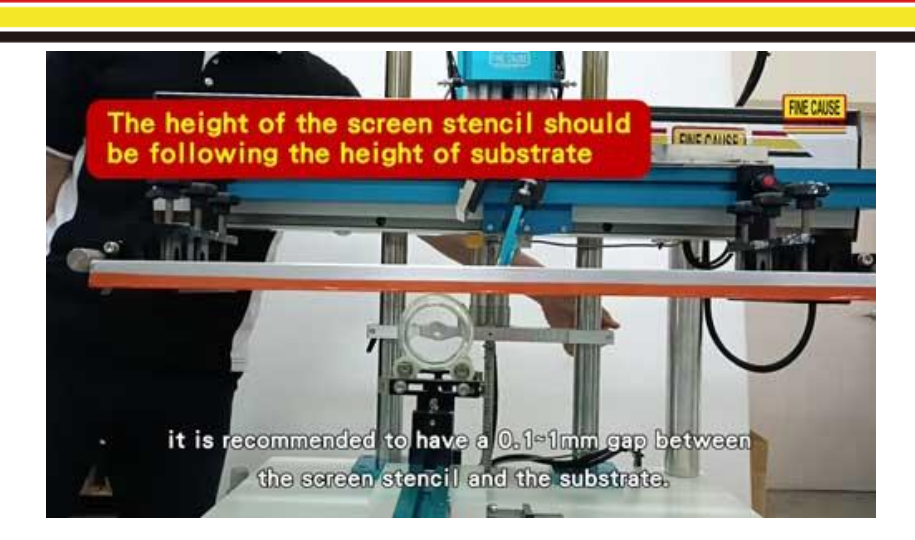

- Adjust the level of substrate and the height of screen stencil.
  - The level should be in accordance with the screen stencil. Adjust substrate's level until it's parallel with the screen stencil.
  - The height of the screen stencil should be following the height of substrate. Screen stencil cannot be lower than the highest point of the substrate.

XIt is recommended to have a 0.1~1mm gap between the screen stencil and the substrate.

To be continued Part 2

- 1. Adjust the squeegee
- 2. Adjust the ink blade